# 远程 IO 模块的使用

### 一 产品简介

1. 从控制方面来看, 远程 IO 模块主要分 485 总线控制, 以太网控制, WiFi 控制和 p2p 功能远程监控

2. 从设备路数来看,远程 IO 模块主要分 4 路和 8 路,分别是 AI (模拟量采集),DI (数字量采集),DO (继 电器控制)

## 二 软件使用

Remote IO 软件搜索设备,配置设备的地址等高级参数,检测 DO DI 的状态 ZLvircom 软件主要配置网络型远程 IO 模块的网络参数

### 1. 串口 485 总线控制类型

找到相对应的 485 转 usb 接电脑的映射串口

| マーマー 2 [1] 12 [1] 12 [2] 12 [3] 12 [3] |                                                                                                    |                                                                                                    |                                                                                                    |                                                                                                    |
|----------------------------------------------------------------------------------------------------|----------------------------------------------------------------------------------------------------|----------------------------------------------------------------------------------------------------|----------------------------------------------------------------------------------------------------|----------------------------------------------------------------------------------------------------|
|                                                                                                    | anuan DC                                                                                                    |                                                                                                    |                                                                                                    | +9//-                                                                                                    |
| ▲ 👔 系统工具 🔰 🕴 🚽                                                                                                    | 》DVD/CD-ROM 驱动器                                                                                                    |                                                                                                    |                                                                                                    | J#TF<br>设备管理器 ▲                                                                                                    |
| ▷ 🕘 任务计划程序                                                                                                    | a IDE ATA/ATAPI 控制器                                                                                                    |                                                                                                    |                                                                                                    | 更多操作 ▶                                                                                                    |
|                                                                                                    | SIMATIC NET<br>加か理想                                                                                                    |                                                                                                    |                                                                                                    |                                                                                                    |
|                                                                                                    | 。 磁盘驱动器                                                                                                    |                                                                                                    |                                                                                                    |                                                                                                    |
| 🚔 设备管理器                                                                                                    | 电池                                                                                                    |                                                                                                    |                                                                                                    |                                                                                                    |
|                                                                                                    | 端口 (COM 和 LPT)                                                                                                    |                                                                                                    |                                                                                                    |                                                                                                    |
|                                                                                                    | ·····································                                                                                                    | Port (COM3)                                                                                                    |                                                                                                    |                                                                                                    |
| Þ-1                                                                                                    | 计算机                                                                                                    |                                                                                                    |                                                                                                    |                                                                                                    |
| Þ -                                                                                                    | 监视器                                                                                                    |                                                                                                    |                                                                                                    |                                                                                                    |
| >-@                                                                                                    | □ 键盘<br>■ 人体学校入设备                                                                                                    |                                                                                                    |                                                                                                    |                                                                                                    |
|                                                                                                    | 声音、视频和游戏控制器                                                                                                    |                                                                                                    |                                                                                                    |                                                                                                    |
| > - 8                                                                                                    | 鼠标和其他指针设备                                                                                                    |                                                                                                    |                                                                                                    |                                                                                                    |
|                                                                                                    | ) 通用串行总线控制器<br>《 网络边条                                                                                                    |                                                                                                    |                                                                                                    |                                                                                                    |
|                                                                                                    | · 国際反面<br>网络活配器                                                                                                    |                                                                                                    |                                                                                                    |                                                                                                    |
|                                                                                                    | 🔮 Realtek PCIe GBE Family Cor                                                                                                    | troller                                                                                                    |                                                                                                    |                                                                                                    |
|                                                                                                    | TP-LINK Wireless USB Adapt                                                                                                    | er                                                                                                    |                                                                                                    |                                                                                                    |
|                                                                                                    | P-LINK Wireless USB Adapt     VMware Virtual Ethernet Ada                                                                                                    | er<br>ipter for VMnet1                                                                                                    |                                                                                                    |                                                                                                    |
|                                                                                                    | VMware Virtual Ethernet Ada                                                                                                    | pter for VMnet8                                                                                                    |                                                                                                    |                                                                                                    |
| Þ -1                                                                                                    | 系统设备                                                                                                    |                                                                                                    |                                                                                                    |                                                                                                    |
| Þ -                                                                                                    | 显示适配器                                                                                                    |                                                                                                    |                                                                                                    |                                                                                                    |
|                                                                                                    |                                                                                                    |                                                                                                    |                                                                                                    |                                                                                                    |
|                                                                                                    |                                                                                                    |                                                                                                    |                                                                                                    |                                                                                                    |
|                                                                                                    |                                                                                                    |                                                                                                    |                                                                                                    |                                                                                                    |
| RemoteIO                                                                                                    |                                                                                                    |                                                                                                    |                                                                                                    | ×                                                                                                    |
| and nonectore                                                                                                    |                                                                                                    |                                                                                                    |                                                                                                    |                                                                                                    |
| 6042/6842通信                                                                                                    |                                                                                                    |                                                                                                    |                                                                                                    |                                                                                                    |
| TP: 192 168 1 200                                                                                                    | ·<br>編中, 国                                                                                                    | 02                                                                                                    | 林檎林议。 [40]                                                                                                    | DRUS TOP                                                                                                    |
| 11: 152.100.1.200                                                                                                    | 端山: P                                                                                                    | 02                                                                                                    | 转换协议: [m0]                                                                                                    |                                                                                                    |
| ·<br>·<br>·<br>·<br>·<br>·<br>·<br>·<br>·<br>·<br>·<br>·<br>·<br>·<br>·<br>·<br>·<br>·                                                                                                    |                                                                                                    | 工作描式 妹坊                                                                                                    | 小心 中口条                                                                                                    |                                                                                                    |
|                                                                                                    |                                                                                                    |                                                                                                    |                                                                                                    | <u>\$X  </u>                                                                                                    |
|                                                                                                    |                                                                                                    |                                                                                                    |                                                                                                    |                                                                                                    |
| 法位 御去                                                                                                    | 边友                                                                                                    |                                                                                                    |                                                                                                    |                                                                                                    |
|                                                                                                    | 设备                                                                                                    |                                                                                                    |                                                                                                    |                                                                                                    |
|                                                                                                    | 设备                                                                                                    | -6042/6002/6                                                                                                    | 342/6802 参教设署                                                                                                    |                                                                                                    |
| 连接 搜索<br>6002/6802诵信<br>串口: COM1                                                                                                    | ·设备                                                                                                    |                                                                                                    | 342/6802 参数设置<br>                                                                                                  | <u></u>                                                                                                    |
|                                                                                                    | 设备<br>                                                                                                    |                                                                                                    | 342/6802 参数设置<br>备地址: 1                                                                                            | ž                                                                                                    |
| <u>连接</u> 搜索<br>6002/6802诵信<br>串口: COM1<br>波特率: 1200                                                                                                    |                                                                                                    |                                                                                                    | 342/6802 参数设置<br>备地址: 1                                                                                            | ę                                                                                                    |
| <u> 连接</u> <u> 援索</u> 6002/6802通信<br>串口: COM1<br>波持率: 1200                                                                                                    |                                                                                                    | 6042/6002/6:<br>ថ្ងៃ                                                                                                    | 342/6802 参数设置<br>备地址: 1<br><sup>1</sup>                                                                            | <u></u>                                                                                                    |
| <u>连接</u> 搜索<br>6002/6802诵信<br>串口: COM1<br>波特率: 1200<br>打开 搜索                                                                                                    | 设备<br>▼<br>受备                                                                                                    | 6042/6002/6i<br>ថ្លៃ                                                                                                    | 942/6802 参数设置<br>备地址: 1<br>高级参数                                                                                    | <u>.</u>                                                                                                    |
| <u> </u>                                                                                                    |                                                                                                    | 6042/6002/6i                                                                                                    | 342/6802 参数设置<br>备地址: 1<br>高级参数                                                                                    | <u></u>                                                                                                    |
| 连接     搜索       6002/6802通信       串口:     COM1       波特率:     1200       打开     搜索                                                                                                    | <b>送</b><br>▼<br>2<br>2<br>2<br>2<br>2<br>3<br>2<br>3<br>3<br>3<br>3<br>3<br>3<br>3<br>3<br>3<br>3<br>3<br>3                                                                                                    | 6042/6002/6i                                                                                                    | 342/6802 参数设置<br>备地址: 1<br>高级参数                                                                                    |                                                                                                    |
| 连接     搜索       6002/6802i通信       串口:     COM1       波特率:     1200       打开     搜索       控制     RL1开                                                                                                    | 设备<br>▼<br>型<br><u> 12</u><br><u> 12</u><br><u> 12</u><br><u> 12</u><br><u> 13</u><br><u> 13</u><br><u> </u> | 6042/6002/6<br>із<br>RL4开 RL5开                                                                                                    | 942/6802 参数设置<br>备地址: 1<br>高级参数<br>                                                                                | т.<br>                                                                                                    |
| 连接     搜索       6002/6802通信     串口: COM1       波特率:     1200       打开     搜索       控制     RL1开                                                                                                    | 设备                                                                                                    | 6042/6002/64<br>іў<br>КL4开 RL5开                                                                                                    | 942/6802 参数设置<br>备地址: 1<br>高级参数<br><u>RLB开</u> RI                                                                  | т <u>т</u> віз <u>т</u>                                                                                                    |
| 连接     搜索       6002/6802通信     串口: COM1       波特率:     1200       打开     搜索       控制     RL1开       RL1关                                                                                                    | 设备                                                                                                    | 6042/6002/63<br>读<br>RL4开 RL5开<br>RL4关 RL5关                                                                                                    | 942/6802 参数设置<br>备地址: 1<br>高级参数<br><u>RLE开 RI</u><br>RLE关 RI                                                       | т <u>т</u> пls <u>т</u><br>л <u>т</u> пls <u>т</u>                                                                                                    |
| 连接     搜索       6002/6802诵信       串口:     COM1       波特率:     1200       打开     搜索       控制     RL1开       RL1千     RL1关       维电器状态                                                                                                    | 设备<br>▼<br>受音<br>RL2开 RL3开<br>RL2关 RL3关                                                                                                    | 6042/6002/63<br>读<br>RL4开 RL5开<br>RL4关 RL5关                                                                                                    | 942/6802 参数设置<br>备地址: 1<br>高级参数<br>                                                                                | і<br>.т. <u>д</u> кls <u>д</u>                                                                                                    |
| 连接     搜索       6002/6802诵信       串口:     COM1       波特率:     1200       打开     搜索       控制     RL1开       採由器状态     RL1                                                                                                    | 设备<br>▼<br>受备<br>N12开 N13开<br>N12关 N13关<br>■<br>N12 F N13                                                                                                    | 6042/6002/6<br>іў<br>КL4开 RL5开<br>RL4 <del>Д</del> RL5 <del>Д</del><br>RL4 <u>Ң</u> RL5 <u>Ң</u>                                                                                           | 942/6802 参数设置<br>备地址: 1<br>高级参数<br>                                                                                | 7.7.7. П.В.7.<br>П.Х. Г. И.В.                                                                                                    |
| 连接     搜索       6002/6802诵信       串口:       COM1       波特率:       1200       打开       搜索       控制       RL1开       細电器状态       「RL1                                                                                                    | 设备<br>✓<br>✓<br>112开 NL3开<br>NL2开 NL3开<br>NL2关 NL3关<br>□ NL2 □ NL3                                                                                                    | 6042/6002/6<br>谚<br>RL4开 RL5开<br>RL4关 RL5关                                                                                                    | 342/6802 参数设置<br>备地址: 1<br>高级参数<br>                                                                                | а<br>.7.77. П.В.77.<br>.7.¥. П.В.¥.<br>RL7. П. RL8                                                                                                    |
| 连接     搜索       6002/6802通信       串口:       COM1       波特率:       1200       打开       搜索       控制       RL1开       继电器状态       Image: RL1       DI输入                                                                                                    | 设备<br>▼<br>型<br>型<br>NL2开 NL3开<br>NL2关 NL3天<br>□<br>□<br>□<br>□<br>□<br>□<br>□<br>□<br>□<br>□<br>□<br>□<br>□                                                                                                    | 6042/6002/6<br>读<br>RL4开 RL5开<br>RL4关 RL5关                                                                                                    | 942/6802 参数设置<br>备地址: 1<br>高级参数<br>RL6开 RI<br>RL6天 RI<br>RL6关 RI                                                   | .7开 _ кlo开 _<br>.7天 _ кlo开 _<br>.7关 _ кlo关 _<br>кlo X _<br>кlo X |
| 连接     搜索       6002/6802通信     串□: COM1       波特室:     1200       打开     搜索       控制     RL1开       唯电器状态     □       ゴ和入     □       宣询□式状态     □                                                                                                    | 设备                                                                                                    | 6042/6002/63<br>读<br>RL4开 RL5开<br>RL4关 RL5天<br>RL4关 RL5美                                                                                                    | 842/6802 参数设置<br>备地址: 1<br>高级参数<br><u>RL6开 RI<br/>RL6关 RI</u><br><u>RL6</u> []                                     | .7.7. КІВЛ<br>.7.7. КІВЛ<br>.7.7. КІВД<br>.7.7. КІВД                                                                                                    |
| 连接     搜索       6002/6802i通信     串口: COM1       波特率:     1200       打开     搜索       控制     RL1开       盤电器状态     □ RL1       ゴ瑜入     □ DI1                                                                                                    | 设备<br>■<br>■<br>■<br>■<br>■<br>■<br>■<br>■<br>■<br>■<br>■<br>■<br>■                                                                                                    | 6042/6002/63<br>іў<br>КІАЯТ КІБЯ<br>КІАЎ КІБЎ<br>КІАЎ ГКІБ                                                                                                    | 442/6802 参数设置<br>备地址: 1<br>高级参数<br>RLE开 RI<br>RLE关 RI<br>RLE关 RI                                                   | 1.7.7. КІВЯ<br>.7.7. КІВЯ<br>.7.5. КІВЎ<br>                                                                                                    |
| 连接     搜索       6002/6802诵信       串口:       cOM1       波特率:       1200       打开       搜索       控制       RL1开       離电器状态       □1输入       查询III                                                                                                    | 设备<br>▼<br>↓<br>↓<br>↓<br>↓<br>↓<br>↓<br>↓<br>↓<br>↓<br>↓<br>↓<br>↓<br>↓                                                                                                    | 6042/6002/63<br>ig<br>kl4开 kl5开<br>kl4¥ kl5¥<br>kl4¥ kl5¥<br>kl4¥ kl5<br>kl5<br>kl4 kl5<br>kl5<br>kl4 kl5<br>kl5<br>kl4 kl5<br>kl5<br>kl5<br>kl5<br>kl5<br>kl5<br>kl5<br>kl5<br>kl5<br>kl5 | 342/6802 参数设置<br>备地址: 1<br>高级参数                                                                                    | л.<br>                                                                                                    |
| 连接     搜索       6002/6802诵信       串口:     COM1       波特率:     1200       打开     搜索       控制     RL1开       控制     RL1光       幼和     「RL1       可加状态     「D11       AI輸入     「T和」                                                                                                    | 设备<br>✓<br>✓<br>型<br>型<br>型<br>型<br>型<br>型<br>型<br>型<br>型<br>型<br>型<br>型<br>型                                                                                                    | 6042/6002/6<br>іў<br>КІАЯТ КІБЯ<br>КІАЎ КІБЎ<br>ПІА ПІБ<br>ЛІА ПІБ                                                                                                    | 342/6802 参数设置<br>备地址: [1<br>高级参数<br>[RL6开] RI<br>[RL6天] RI<br>[ RL6天] RI<br>[ DI6 [ ]                              | Т.7.7. КІ.8.7.<br>Л.7.2. КІ.8.7.<br>Л.7.2. КІ.8.2.<br>КІ.7. Г. КІ.8.<br>DI7. Г. DI8                                                                                                    |
| 连接     搜索       6002/6802通信     串□: □COM1       波特率: □200     打开       投物     RL1开       控制     RL1关       维电器状态     □ RL1       可输入     □ I11       AI输入     □ I10                                                                                                    | 设备<br>▼<br>型<br>型<br>M12开 KL3开<br>RL2关 KL3天<br>□ RL2 □ RL3<br>□ D12 □ D13<br>A12 □ A13 □                                                                                                    | 6042/6002/60         ig         RL4开       RL5开         RL4关       RL5美         RL4       RL5         DI4       DI5         AI4       AI5                                                  | 842/6802 参数设置<br>备地址: 1<br>高級参数<br>RL6开 RI<br>RL5关 RI<br>で RL5 で<br>」 DI6 で<br>AI6 0 AI7                           | л7 <b>开   КІВ开  </b><br>л7 <b>开   КІВ开  </b><br>л7 <b>天   КІВ天  </b><br>ПІ7 Г КІВ                                                                                                    |
| 连接     搜索       6002/6802通信     串□: COM1       波特室:     1200       打开     搜索       控制     RL1开       照1关     昭和       维电器状态     □ RL1       可输入     □ □       查询叫状态     □ □11                                                                                                    | 设备<br>■<br>■<br>■<br>■<br>■<br>■<br>■<br>■<br>■<br>■<br>■<br>■<br>■                                                                                                    | 6042/6002/63         ig         RL4开       RL5开         RL4关       RL5其         RL4       RL5         I RL4       I I5         I RL4       I I5         AI4       AI5                      | 342/6802       参数设置         备地址:       1         高級参数          RL6开       RI         RL6          AI6          AI6 | 7.7.7. <b>KL∂</b> .7.7. <b>KL∂</b> .7.7. <b>KL∂</b> .7.7. <b>KL∂</b> .7.7. <b>KL∂</b> .7.7. <b>KL∂</b> .7.7. <b>KL∂</b> .7.7. <b>KL∂</b> .7.7. <b>KL∂</b> .7.7. <b>KL∂</b> .7.7. <b>KL∂</b> .7.7. <b>KL∂</b> .7.7. <b>KL∂</b> .7.7. <b>KL∂</b> .7.7.7. <b>KL∂</b> .7.7.7. <b>KL∂</b> .7.7.7.7.7.7.7.7.7.7.7.7.7.7.7.7.7.7.7                                                                                                    |
| 连接     搜索       6002/6802通信     串□: COM1       波特率: 1200     打开       按制     配1开       控制     配1.1       強电器状态     □       第四式状态     □       四輪入     □       查询如状态     □       加輸入     ○       週和工状态     ▲       近日     ●                                                                                                    | 设备<br>▼<br>■<br>■<br>■<br>■<br>■<br>■<br>■<br>■<br>■<br>■<br>■<br>■<br>■                                                                                                    | 6042/6002/63<br>іў<br>КІАЯ КІБЯ<br>КІАЎ КІБЎ<br>КІАЎ ГКІБЎ<br>ПАІ4 П КІБ<br>ЛІ5                                                                                                    | 442/6802 参数设置<br>备地址: 1<br>高級参数<br>RLE开 RI<br>RLE美 RI<br>「 RL6 「<br>「 DI6 「<br>AL6 0 AL7                           | л. Я. К. В. Я. П. В. Я. П. В. Я. П. В. Я. П. В. Я. П. В. Я. П. В. Я. П. В. Я. П. В. Я. П. В. Я. П. В. Я. П. В. В. Я. П. В. В. Я. П. В. В. В. Я. В. В. В. В. В. В. В. В. В. В. В. В. В.                                                                                                    |
| 连接     搜索       6002/6802通信     串口: COM1       波特率:     1200       打开     搜索       控制     RL1开       採生     総       第四面状态     □ D11       AI输入     查询AI状态       振告     □                                                                                                    | 设备<br>▼<br>↓<br>↓<br>↓<br>↓<br>↓<br>↓<br>↓<br>↓<br>↓<br>↓<br>↓<br>↓<br>↓                                                                                                    | 6042/6002/63<br>iç<br>iç<br>I<br>I<br>I<br>I<br>I<br>I<br>I<br>I<br>I<br>I<br>I<br>I<br>I<br>I<br>I<br>I<br>I                                                                              | 442/6802 参数设置<br>备地址: 1<br>高级参数<br>RLE开 RI<br>RLE关 RI<br>C RL6 C<br>DI6 C                                          | л. <b>П. В. Т. В. В. Т. Т. Т. В. В. Т. Т. Т. В. В. Т. Т. Т. В. Б. Т. Т. В. Б. Т. Т. Т. В. Б. Т. Т. Т. В. Б. Т. Т. Т. В. Б. Т. Т. Т. В. Б. Т. Т. Т. В. Б. Т. Т. Т. В. Б. Т. Т. Т. В. Б. Т. Т. Т. В. Б. Т. Т. Т. В. Т. Т. Т. Т. В. Т. Т. Т. Т. В. Т. Т. Т. Т. В. Т. Т. Т. Т. В. Т. Т. Т. Т. Т. В. Т. Т. Т. Т. Т. В. Т. Т. Т. Т. Т. Т. Т. Т. В. Т. Т. Т. Т. Т. Т. Т. Т. Т. Т. Т. Т. Т.</b>                                                                                                    |
| 连接     搜索       6002/6802诵信     串口: COM1       波特率:     1200       打开     搜索       控制     RL1开       RL1开     昭和大态       「RL1     四1输入       查询DI状态     □ DI1       AI输入     查询AI状态       报告                                                                                                    | 设备<br>▼<br>↓<br>↓<br>↓<br>↓<br>↓<br>↓<br>↓<br>↓<br>↓<br>↓<br>↓<br>↓<br>↓                                                                                                    | 6042/6002/64         ig         RL4开       RL5开         RL4关       RL5关         RL4       RL5         DI4       DI5         AI4       AI5                                                  | 842/6802 参数设置<br>备地址: 「<br>高級参数                                                                                    | Т.Я.П. КІ.В.Я.П.<br>Т.Я.П. КІ.В.Я.П.<br>Т.Х. КІ.В.Х. Ц<br>КІ.7 Г КІ.В.<br>БІТ7 Г БІВ<br>ОП АІВ 0                                                                                                    |
| 连接     搜索       6002/6802通信       串□:       ○C0M1       波特率:       1200       打开       搜索       控制       KL1开       火治       第L1关       建电器状态       □T输入       查询DI状态       □T11       AI输入       週間AI状态       AI10                                                                                                    | Ware and a set of the set of the s                                                                                                    | 6042/6002/6<br>RL4开 RL5开<br>RL4关 RL5天<br>□ DI4 □ DI5<br>AI4 □ AI5 □                                                                                                    | 842/6802 参数设置<br>备地址: 1<br>高級参数<br>RL6开 RI<br>RL6天 RI<br>で RL6 C AIT                                               | а<br>.7.77.   RL9.77.<br>.7.¥.   RL9.¥.  <br>.7.¥.   RL9.¥.  <br>.7.1   RL9.<br>                                                                                                    |
| 连接     搜索       6002/6802通信       串□:       ○C0M1       波特率:       1200       打开       搜索       控制       RL1开       水1关       34电器状态       □I输入       查询DI1       AI输入       服告                                                                                                    | 设备       ↓     ↓       ↓     ↓       ↓     ▲       ↓     ▲       ↓     ▲       ↓     ↓       ↓     ↓       ↓     ↓       ↓     ↓       ↓     ↓       ↓     ↓       ↓     ↓       ↓     ↓       ↓     ↓       ↓     ↓       ↓     ↓       ↓     ↓       ↓     ↓       ↓     ↓       ↓     ↓       ↓     ↓       ↓     ↓       ↓     ↓       ↓     ↓       ↓     ↓       ↓     ↓       ↓     ↓       ↓     ↓       ↓     ↓       ↓     ↓       ↓     ↓       ↓     ↓       ↓     ↓       ↓     ↓       ↓     ↓       ↓     ↓       ↓     ↓       ↓     ↓       ↓     ↓       ↓     ↓       ↓     ↓       ↓     ↓       ↓     ↓       ↓     ↓       ↓     ↓    ↓                                                                                                    | 6042/6002/64<br>ig<br>RL4开 RL5开<br>RL4关 RL5天<br>□ RL4 □ RL5<br>□ DI4 □ DI5<br>AI4 □ AI5 □                                                                                                  | 842/6802 参数设置<br>备地址: 1<br>高级参数<br>                                                                                | 777   RL977<br>.77¥   RL974<br>.77¥   RL9¥  <br>RL7                                                                                                    |

如果为 ZLAN6002 型号, RJ45 将变为 RS485 信号, 485 的 A、B 线分别对应 RJ45 座的 1,2 线。 如果为 ZLAN6802 型号,串口就是 485 接口,485 的 A、B 线分别对应 485 的正、负。 进入配置模式,首先打开相应的串口,点击搜索设备。

| RemoteIO                             |                   |              |              |               |                  |                     |              | ×                  |
|--------------------------------------|-------------------|--------------|--------------|---------------|------------------|---------------------|--------------|--------------------|
| 6042/6842 <u>通</u><br>IP: 192.16     | 信<br>58.1.200     | ]            | 端口: 5        | 02            | ]                | 转换协议:               | MODBUS 1     | ICP 🔽              |
| <u>设备名</u>                           | IP                |              | 端口           | <u>  工作模式</u> | <u>;  转换</u>     | 协议   目              | 8口参数         |                    |
|                                      |                   | 设备           |              |               |                  |                     |              |                    |
| _6002/6802 <u>通</u> (<br>串口:<br>波特率: | 信<br>COM4<br>2400 | -            |              | -60           | 42/6002/68<br>设: | 42/6802 参<br>备地址: 1 | 数设置——<br>——— |                    |
| 关闭串口                                 |                   | <br>设备       |              |               |                  | 高级参数                |              |                    |
| 17.01                                | RL1开<br>RL1关      | RL2开<br>RL2关 | RL3开<br>RL3关 | RL4开<br>RL4关  | RL5开<br>RL5关     | RL6开<br>RL6关        | RL7开<br>RL7关 | RL8开<br>RL8关       |
| ─继电器状态-                              | RL1               | T RL2        | T RL3        | RL4           | T RL5            | T RL6               | RL7          | T RL8              |
| DI输入<br>查询DI状态                       | 🗖 🗖 DI1           | 🗖 DI2        | 🗖 DI3        | 🗖 DI4         | 🗖 DI5            | 🗖 DI6               | 🗖 DI7        | 🗖 DI8              |
| AI输入<br>查询AI状态                       | AI1 0             | AI2 0        | AI3 O        | AI4 O         | AI5 0            | AI6 0               | AI7 0        | AI8 <mark>0</mark> |
| - 报告<br>- 已搜索到设备                     | •                 |              |              |               |                  |                     |              |                    |
|                                      |                   |              |              |               |                  |                     |              |                    |

搜到设备之后报告区域会显示。

继电器状态显示区是显示 D0 当前的状态,控制 D0 的开和关,继电器状态显示器会实时变化。例: RL1 开 设 备会响一声同时 6802 的 D01 灯会亮,表示常开状态

点击查询 DI 状态会显示当前 DI 的状态, DI 状态变化显示区不会实时更新,只有客户点击才会更新,打钩表示该路 DI 由低电平输入,此时输入 DI 灯亮

点击查询 AI 状态会显示当前的 AI 的模拟量,对于 6802 默认前 4 路采集电压,后 4 路采集电流,对于 6002 默认 2 路采集电压。

#### 2. 网络控制类型

进入参数配置时,RemoteIO 中转化协议和远程 IO 配置的转化协议保持一致,串口参数固定 115200、8、无、1、 无,在下图中转化协议和串口参数不能显示错误,如果显示错误,可以通过 Vircom 软件修改。

| IP: 192.168.1.15                                                                                                    | 4                                                                                                    | 端口 <b>:</b>                                                                                                    | 502                                                                                       |                                                                                                    | 转换协议:                                                                                                    | MODBUS TCP                                                                                                    | -                                                                              |
|----------------------------------------------------------------------------------------------------|----------------------------------------------------------------------------------------------------|----------------------------------------------------------------------------------------------------|-------------------------------------------------------------------------------------------|----------------------------------------------------------------------------------------------------|----------------------------------------------------------------------------------------------------|----------------------------------------------------------------------------------------------------|--------------------------------------------------------------------------------|
| ·<br>设备名 IP                                                                                                    |                                                                                                    | 端口                                                                                                    | 「工作模式                                                                                     | じんしょう ちょうしん ちょうしん ちょうしん ちょうしん ちょうしん ちょうしん ちょうしん しんしん しんしん しんしん しんしん しんしん しんしん しんしん                                                                 | N议 佳                                                                                                    |                                                                                                    |                                                                                |
| Lao 192                                                                                                    | 2. 168. 1. 61                                                                                                    | 4196                                                                                                    | TCP Serv                                                                                  | ver 协议错                                                                                                    | 誤! 错                                                                                                    |                                                                                                    |                                                                                |
| ារ 192<br>រាម 192                                                                                                    | 2.168.1.222                                                                                                    | 4196<br>4196                                                                                                    | 模式错误<br>TCP Sorr                                                                          | ! 协议错<br>**** 协议错                                                                                                    | 誤! 正<br>誤! 正                                                                                                    | -确!                                                                                                    |                                                                                |
| 测试00A 192                                                                                                    | 2. 168. 1. 245                                                                                                    | 4196                                                                                                    | TCP Serv                                                                                  | ver 协议错<br>ver 协议错                                                                                                    | いしていていた。<br>誤! 正                                                                                                    |                                                                                                    |                                                                                |
| 测试式O2 192                                                                                                    | 2.168.1.242                                                                                                    | 4196                                                                                                    | TCP Serv                                                                                  | ver 协议错<br>ver MODBIN                                                                                                    | 誤! 正<br>STCP 正                                                                                                    | 确!                                                                                                    |                                                                                |
|                                                                                                    | 搜索设备                                                                                                    |                                                                                                    | 101 041                                                                                   |                                                                                                    | . тот — ш                                                                                                    | _ H(11) .                                                                                                    |                                                                                |
| 6002/6802通信                                                                                                    |                                                                                                    |                                                                                                    |                                                                                           | 42/6002/684                                                                                                    | 2/6802 参涉                                                                                                    | 断设罢                                                                                                    |                                                                                |
| 串口: COM1                                                                                                    | -                                                                                                    |                                                                                                    |                                                                                           | 12) 0002) 001                                                                                                    |                                                                                                    |                                                                                                    |                                                                                |
| ·唐特泰· 1200                                                                                                    |                                                                                                    |                                                                                                    |                                                                                           | 设备                                                                                                    | ·地址: 5                                                                                                    |                                                                                                    |                                                                                |
| 波音率: [1200                                                                                                    |                                                                                                    |                                                                                                    |                                                                                           |                                                                                                    |                                                                                                    |                                                                                                    |                                                                                |
| 打开                                                                                                    | 搜索设备                                                                                                    |                                                                                                    |                                                                                           | 高                                                                                                    | 级参数                                                                                                    |                                                                                                    |                                                                                |
|                                                                                                    |                                                                                                    |                                                                                                    |                                                                                           |                                                                                                    |                                                                                                    |                                                                                                    |                                                                                |
| RL17                                                                                                    | RL2开                                                                                                    | RL3开                                                                                                    | RL4开                                                                                      | RL5开                                                                                                    | RL6开                                                                                                    | RL7开 F                                                                                                    | из开                                                                            |
| RI1¥                                                                                                    | RI2¥                                                                                                    | RL3¥                                                                                                    | RI4¥                                                                                      | RI5¥                                                                                                    | RL6¥                                                                                                    | RL7关 F                                                                                                    | ars¥                                                                           |
| 2000 9842- <del>*</del>                                                                                                    |                                                                                                    |                                                                                                    |                                                                                           |                                                                                                    |                                                                                                    |                                                                                                    | <u> </u>                                                                       |
| * 地电器 (水心                                                                                                    |                                                                                                    |                                                                                                    | E PL4                                                                                     |                                                                                                    | E DI C                                                                                                    |                                                                                                    | DIO                                                                            |
|                                                                                                    |                                                                                                    | L KL3                                                                                                    | L KL4                                                                                     | L KL5                                                                                                    | L KLB                                                                                                    | L RL7                                                                                                    | KL8                                                                            |
| ·DI输入                                                                                                    |                                                                                                    | <b>F</b>                                                                                                    |                                                                                           | <b>—</b>                                                                                                    | <b>F 5 5</b>                                                                                                    |                                                                                                    |                                                                                |
|                                                                                                    | L1 🔲 D12                                                                                                    | L DI3                                                                                                    | DI4                                                                                       | L DT2                                                                                                    | D DTP                                                                                                    | L DIA L                                                                                                    | D18                                                                            |
|                                                                                                    |                                                                                                    |                                                                                                    |                                                                                           |                                                                                                    |                                                                                                    |                                                                                                    |                                                                                |
| AT#全 3                                                                                                    |                                                                                                    |                                                                                                    |                                                                                           |                                                                                                    |                                                                                                    |                                                                                                    |                                                                                |
| ·AI输入                                                                                                    | AT2 0                                                                                                    | ΔT3 0                                                                                                    | λτ4 Ο                                                                                     | AT5 0                                                                                                    | AT6 0                                                                                                    | ΑΤΖ Ο ΑΤ                                                                                                    | 30                                                                             |
| AI输入<br>查询AI状态                                                                                                    | AI2 0                                                                                                    | AI3 0                                                                                                    | AI4 O                                                                                     | AI5 O                                                                                                    | AI6 0                                                                                                    | AI7 0 AI                                                                                                    | 8 0                                                                            |
| AI输入                                                                                                    | AI2 0                                                                                                    | AI3 0                                                                                                    | AI4 0                                                                                     | AI5 0                                                                                                    | AI6 0                                                                                                    | AI7 0 AI                                                                                                    | 8 0                                                                            |
| AI输入<br>查询AI状态 AI1 0<br>报告<br>TCP Client Connect                                                                                                    | AI2 0<br>ed to 192.168.                                                                                                    | AI3 0                                                                                                    | AI4 0                                                                                     | AI5 0                                                                                                    | AI6 0                                                                                                    | AI7 0 AI                                                                                                    | 8 0                                                                            |
| AI输入<br>查询AI状态 AI1 0<br>报告<br>TCP Client Connect<br>TCP Client connect<br>TCP Connect closed                                                                                                    | AI2 0<br>ed to 192.168.<br>ting 192.168.1                                                                                                    | AI3 0<br>1.154 : 5<br>.154:502                                                                                                    | AI4 0                                                                                     | AI5 0                                                                                                    | AI6 0                                                                                                    | AI7 0 AI                                                                                                    | 8 0                                                                            |
| AI输入<br>查询AI状态 AI1 0<br>报告<br>TCP Client Connect<br>TCP Client connect<br>TCP Client Connect<br>TCP Client Connect                                                                                                    | AI2 0<br>ed to 192.168.1<br>ting 192.168.1<br>ed to 192.168.3                                                                                                    | AI3 0<br>1.154 : 5<br>.154:502.<br>1.154 : 5                                                                                                    | AI4 0                                                                                     | AI5 0                                                                                                    | AI6 0                                                                                                    | AI7 0 AI                                                                                                    | B 0                                                                            |
| AI輸入<br>查询AI状态<br>报告<br>TCP Client Connect<br>TCP Client connect<br>TCP Connect closed<br>TCP Client Connect                                                                                                    | AI2 0<br>ed to 192.168.<br>ting 192.168.1                                                                                                    | AI3 0<br>1.154 : 5<br>.154:502.<br>1.154 : 5                                                                                                    | AI4 0                                                                                     | AI5 0                                                                                                    | AI6 0                                                                                                    | AI7 0 AI                                                                                                    | 3 <mark>0</mark>                                                               |
| AI输入<br>查询AI状态 AI1 0<br>报告<br>TCP Client Connect<br>TCP Client connect<br>TCP Connect closed<br>TCP Client Connect                                                                                                    | AI2 0<br>ed to 192.168.<br>ting 192.168.1<br><br>ed to 192.168.                                                                                                    | AI3 0<br>1.154 : 5<br>.154:502.<br>1.154 : 5                                                                                                    | AI4 0                                                                                     | AI5 O                                                                                                    | AI6 0                                                                                                    | AI7 0 AI                                                                                                    | в <mark>р</mark>                                                               |
| AI输入<br>查询AI状态 AI1 0<br>报告<br>TCP Client Connect<br>TCP Client connect<br>TCP Client Connect<br>CCP Client Connect                                                                                                    | AI2 0<br>ed to 192.168.<br>ting 192.168.1<br>ed to 192.168.                                                                                                    | AI3 0                                                                                                    | AI4 0                                                                                     | AI5 0                                                                                                    | AI6 0                                                                                                    | AI7 0 AI                                                                                                    | 8 0                                                                            |
| AI输入<br>查询AI状态 AI1 0<br>报告<br>TCP Client Connect<br>TCP Client Connect<br>TCP Client Connect<br>CP Client Connect<br>CP Client Connect<br>CP Client Connect<br>Sa<br>Sa<br>Sa<br>Sa<br>Sa<br>Sa<br>Sa<br>Sa<br>Sa<br>Sa<br>Sa<br>Sa<br>Sa                                                                                                    | AI2 0<br>ed to 192.168.<br>ting 192.168.1<br><br>ed to 192.168.                                                                                                    | AI3 0<br>1.154 : 9<br>.154:502.<br>1.154 : 9<br>静态                                                                                                    | AI4 0                                                                                     | AI5 0<br>高级选<br>DNS服务                                                                                                    | AI6 0<br>项<br>                                                                                                    | AI7 0 AI                                                                                                    | з <mark>о</mark>                                                               |
| AI输入<br>查询AI状态 AI1 0<br>·报告<br>TCP Client Connect<br>TCP Client Connect<br>TCP Client Connect<br>CCP Client Connect<br>CCP Client CONNECT<br>CCP CLIENT CONNECT<br>CCP CLIENT CONNECT                                                                                                    | AI2 0<br>ed to 192.168.<br>ting 192.168.1<br>ed to 192.168.<br>IP模式<br>IP模式<br>IP地址                                                                                     | AI3 0<br>1.154 : 9<br>.154:502<br>1.154 : 9<br>肺态<br>192 .                                                                                                    | AI4 0                                                                                     | AI5 0<br>高级选<br>DNS服务<br>54 目的模                                                                                                    | AI6 0<br>项<br>う器IP 「<br>式 菜                                                                                                    | AI7 0 AI4<br>8 . 8 . 4<br>功态:                                                                                                    | B 0                                                                            |
| AI输入<br>查询AI状态 AI1 0<br>报告<br>TCP Client Connect<br>TCP Client connect<br>TCP Client Connect<br>CP Client Connect<br>CP Client Connect<br>Salary<br>Salary<br>Sal                                                                                                    | AI2 0<br>ed to 192.168.<br>ting 192.168.1<br><br>ed to 192.168.<br>IP模式<br>IP模式<br>IP地址<br>端口                                                                           | AI3 0<br>1.154 : 5<br>.154:502<br>1.154 : 5<br>1.154 : 5<br>1.154 : 5<br>1.192 .<br>502                                                                                                    | AI4 0                                                                                     | AI5 0<br>- 高级选<br>DNS服9<br>54<br>- 目的模<br>转化协                                                                                                    | AI6 0<br>项<br>子器IP 「<br>式 菜<br>议 M                                                                                                    | AI7 0 AI4<br>8 . 8 . 4<br>加态<br>odbus_TCP 协议                                                                                                    | B 0                                                                            |
| AI输入<br>查询AI状态 AI1 0<br>报告<br>TCP Client Connect<br>TCP Client Connect<br>TCP Client Connect<br>CCP Client Connect<br>CCP Client Connect<br>20<br>20<br>20<br>20<br>20<br>20<br>20<br>20<br>20<br>20                                                                                                    | AI2 0<br>ed to 192.168.<br>ting 192.168.1<br><br>ed to 192.168.<br>IP模式<br>IP模式<br>IP地址<br>端口<br>工作模式                                                                   | AI3 0<br>1.154 : 5<br>.154:502<br>1.154 : 5<br>1.154 : 5<br>1.15                                                                                                    | AI4 0<br>502<br>502<br>168 . 1 . 1<br>务器                                                  | AI5 0<br>高级选<br>DNS服列<br>54 转化协<br>▼ 保活定                                                                                                    | AI6 0<br>项<br>子器IP 瓦<br>式 瓦<br>时时间 6                                                                                                    | AI7 0 AI4<br>8 . 8 . 4<br>加态<br>odbus_TCP 协议<br>0                                                                                                    | B 0<br>· · 4<br>· · 4                                                          |
| AI输入<br>查询AI状态 AI1 0<br>报告<br>TCP Client Connect<br>TCP Client Connect<br>TCP Client Connect<br>CCP Client Connect<br>C                                                                                                    | AI2 0<br>ed to 192.168.<br>ting 192.168.1<br>ed to 192.168.<br>d to 192.168.<br>IP模式<br>IP地址<br>端口<br>工作模式<br>子网掩码                                                      | AI3 0<br>1.154:502<br>1.154:502<br>1.152<br>1.152                                                                                                    | AI4 0<br>502<br>502<br>168 . 1 . 1<br>务器<br>255 . 255 .                                   | AI5 0<br>■<br>■<br>■<br>■<br>■<br>■<br>■<br>■<br>■<br>■<br>■<br>■<br>■                                                                             | AI6 0<br>项<br>う器IP 「<br>式 菜<br>议 M<br>时时间 6<br>连时间 1                                                                                                    | AI7 0 AI<br>8 . 8 . 4<br>加态<br>odbus_TCP 协议<br>0                                                                                                    | · 4<br>· · 4                                                                   |
| AI输入<br>查询AI状态 AI1 0<br>报告<br>TCP Client Connect<br>TCP Client Connect<br>TCP Client Connect<br>CP Client Connect<br>CP Client Connect<br>2<br>2<br>2<br>2<br>2<br>4<br>4<br>4<br>5<br>5<br>5<br>5<br>5<br>5<br>5<br>5<br>5<br>5<br>5<br>5<br>5                                                                                                    | AI2 0<br>ed to 192.168.<br>ting 192.168.1<br>ed to 192.168.<br>d to 192.168.<br>IP模式<br>IP地址<br>端口<br>工作模式<br>子网掩码<br>网关                                                | AI3 0<br>1.154:502<br>1.154:502<br>1.152<br>1.154:502<br>1.152<br>1.15                                                                                                    | AI4 0<br>502<br>502<br>168 . 1 . 1<br>务器<br>255 . 255 .<br>168 . 1 .                      | AI5 0<br>高级选<br>DNS服9<br>54<br>目的<br>保活定<br>町<br>1<br>网页访                                                                                          | AI6 0<br>项<br>予器IP 页<br>式 菜<br>议 胍<br>时时间 6<br>连时间 1<br>问端口 8                                                                                                    | AI7 0 AI8<br>8 . 8 . 4<br>加态<br>odbus_TCP 协议<br>0<br>2<br>0                                                                                                    | 3<br>0<br>· · · 4<br>· · · 4<br>· · · · (秒)<br>(秒)                             |
| AI输入<br>查询AI状态 AI1 0<br>报告<br>TCP Client Connect<br>TCP Client Connect<br>TCP Client Connect<br>CP Client Connect<br>CP C                                                                                                    | AI2 0<br>ed to 192.168.<br>ting 192.168.1<br>ed to 192.168.<br>IP模式<br>IP地址<br>端口<br>工作模式<br>子网掩码<br>网关<br>目的IP或域名                                                      | AI3 0<br>1.154:502<br>1.154:502<br>1.154:502<br>1.154:502<br>1.154:502<br>1.154:502<br>1.92<br>1.02<br>1.92<br>1.02<br>1.92<br>1.02<br>1.92<br>1.02<br>1.92<br>1.02<br>1.92<br>1.02<br>1.92<br>1.02<br>1.92<br>1.02<br>1.92<br>1.02<br>1.92<br>1.02<br>1.92<br>1.02<br>1.92<br>1.02<br>1.92<br>1.02<br>1.92<br>1.92 | AI4 0<br>502<br>502<br>168 . 1 .1<br>务器<br>255 .255 .<br>168 . 1 .<br>3.1.3 本J            | AI5 0<br>高级选<br>DNS服9<br>54<br>目的模<br>转化协<br>「<br>「<br>」<br>一<br>一<br>一<br>一<br>一<br>一<br>一<br>一<br>一<br>一<br>一<br>一<br>一                          | AI6 0<br>项<br>う器IP 「<br>式 素<br>议 加<br>时时间 6<br>连时间 1<br>间端口 8<br>播地址                                                                                                    | AI7 0 AI<br>AI7 0 AI<br>8 . 8 . 4<br>加志<br>odbus_TCP 协议<br>0<br>2<br>0<br>230 . 90 . 76                                                                                                    | 3<br>0<br>· 4<br>(秒)<br>(秒)<br>· 1                                             |
| AI输入<br>查询AI状态 AI1 0<br>报告<br>TCP Client Connect<br>TCP Client connect<br>TCP Client Connect<br>CONNECT Closed<br>TCP Client Connect<br>CONNECT Closed<br>CONNECT CLOSED<br>CONNECT CLOSED<br>CONNE                                                                                                    | AI2 0<br>ed to 192.168.<br>ting 192.168.1<br><br>ed to 192.168.<br>IP模式<br>IP模式<br>IP地址<br>端口<br>工作模式<br>子网掩码<br>网关<br>目的IP或域名<br>目的端口                                  | AI3 0<br>1.154:502<br>1.154:502<br>1.154:502<br>1.154:502<br>1.154:502<br>1.154:502<br>1.92<br>1.93<br>1.93<br>1.93 | AI4 0<br>502<br>502<br>168 . 1 . 1<br>务器<br>255 . 255 .<br>168 . 1 .<br>3.1.3 本1          | ▲I15 0<br>高级选择<br>54<br>■<br>1<br>●<br>1<br>●<br>一<br>1<br>●<br>一<br>一<br>一<br>一<br>一<br>一<br>一<br>一<br>一<br>一<br>一<br>一<br>一                      | AI6 0<br>项<br>予器IP<br>式<br>文<br>附时间 6<br>注明词 1<br>问端口 8<br>注册也:                                                                                                    | AI7 0 AI4<br>8 . 8 . 4<br>加态<br>odbus_TCP 协议<br>0<br>2<br>2<br>0<br>230 . 90 . 76                                                                                                    | 30<br>· 4<br>· (秒)<br>(秒)<br>· 1<br>· AS                                       |
| AI输入<br>查询AI状态 AI1 0<br>报告<br>TCP Client Connect<br>TCP Client Connect<br>TCP Client Connect<br>TCP Client Connect<br>CONNECT Closed<br>TCP Client Connect<br>2<br>2<br>2<br>2<br>2<br>2<br>2<br>2<br>4<br>4<br>5<br>5<br>5<br>5<br>5<br>5<br>5<br>5<br>5<br>5<br>5<br>5<br>5                                                                                                    | AI2 0<br>ed to 192.168.<br>ting 192.168.1<br><br>ed to 192.168.<br>IP模式<br>IP模式<br>IP地址<br>端口<br>工作模式<br>子网掩码<br>网关<br>目的IP或域名<br>目的端口<br>串口设置                          | AI3 0<br>1.154:502<br>1.154:502<br>1.1                                                                                                    | AI4 0<br>502<br>502<br>168 . 1 . 1<br>务器<br>255 . 255 .<br>168 . 1 .<br>3.1.3 本J          | ▲II5 0<br>高级股<br>DNS服<br>目的化<br>体<br>「<br>1<br>1<br>1<br>1<br>1<br>1<br>1<br>1<br>1<br>1<br>1<br>1<br>1                                            | AI6 0<br>项<br>子器 IP 「<br>式<br>以<br>时时间 6<br>達<br>前端地田包:「<br>无数据重启                                                                                                    | AI7 0 AI4<br>8 . 8 . 4<br>加态<br>odbus_TCP 协议<br>0<br>2<br>30 . 90 . 76<br>每隔 300                                                                                                    | 30<br>· 4<br>· (秒)<br>(秒)<br>· 1<br>· AS<br>· (秒)                              |
| AI输入<br>查询AI状态 AI1 0<br>报告<br>TCP Client Connect<br>TCP Client connect<br>TCP Client Connect<br>CP Client Connect<br>CP Client Connect<br>CP Client Connect<br>Water Connect<br>CP Client Connect<br>CP Client Connect<br>CP Clie                                                                                                    | AI2 0<br>ed to 192.168.<br>ting 192.168.1<br>ed to 192.168.<br>IP模式<br>IP地址<br>端口<br>工作模式<br>子网掩码<br>网关<br>目的IP或域名<br>目的端口<br>串口设置<br>波特率                               | AI3 0<br>1.154:502.<br>1.154:502.<br>1.154:502.<br>1.154:502.<br>1.92.<br>502<br>TCP 服:<br>255.<br>192.168<br>4196                                                                                                    | AI4 0<br>502<br>502<br>168 . 1 . 1<br>578<br>255 . 255 .<br>168 . 1 .<br>3.1.3 <u></u>    | AI5 0<br>高级选<br>DNS服<br>54<br>54<br>1<br>K<br>54<br>54<br>54<br>54<br>54<br>54<br>54<br>54<br>54<br>54                                             | AI6 0<br>项器IP 項<br>引出<br>可引出<br>可引用<br>可引用<br>可引用<br>可<br>同<br>不<br>了<br>不<br>不<br>不<br>不<br>不<br>不<br>不<br>不<br>不<br>不<br>不                                                                                                    | AI7 0 AI8<br>8 . 8 . 4<br>功态<br>odbus_TCP 协议<br>0<br>230 . 90 . 76<br>每隔 300<br>改 每隔 5                                                                                                    | · 4<br>· 4<br>· 1<br>· AS<br>· (秒)<br>· (秒)                                    |
| AI输入<br>查询AI状态 AI1 0<br>报告<br>TCP Client Connect<br>TCP Client connect<br>TCP Client connect<br>TCP Client Connect<br>CONNECT Closed<br>TCP Client Connect<br>CONNECT CONNECT<br>CONNECT CONNECT<br>SUBAL_CONTONIC<br>FREAL_CONTONIC<br>FREAL_CONTONIC                                                                                                    | AI2 0<br>ed to 192.168.<br>ting 192.168.1<br>ing 192.168.<br>d to 192.168.<br>IP模式<br>IP模式<br>IP地址<br>端口<br>工作模式<br>子网掩码<br>网关<br>目的IP或域名<br>目的端口<br>串口设置<br>波特率<br>数据位 | AI3 0<br>1.154:502<br>1.154:502<br>1.154:502<br>1.154:502<br>1.154:502<br>1.92<br>502<br>TCP 服:<br>255<br>192<br>192<br>192<br>192<br>192<br>192<br>192<br>192                                                                                                    | AI4 0                                                                                     | ▲II5 0<br>高級服利<br>54<br>日前機<br>時代法重<br>1<br>一<br>后用用<br>一<br>后用                                                                                    | AI6 0<br>项器IP<br>了就<br>式<br>以<br>时时间<br>6<br>连时端口<br>8<br>描址址<br>月<br>描址址<br>无数据重启<br>定时发送参数<br>更多                                                                                                    | AI7       0       AI4         8       .8       .4         h志           odbus_TCP       协议       0         2           300                                                                             | · 4<br>(秒)<br>(秒)<br>· 1<br>(秒)                                                |
| AI输入<br>查询AI状态 AI1 0<br>报告<br>TCP Client Connect<br>TCP Client connect<br>TCP Client connect<br>TCP Client Connect<br>CONNECT Closed<br>TCP Client Connect<br>2020<br>2020<br>20 | AI2 0<br>ed to 192.168.<br>ting 192.168.1<br>ed to 192.168.<br>IP模式<br>IP模式<br>IP模式<br>IP模式<br>子网掩码<br>网关<br>目的IP或域名<br>目的调口<br>串口设置<br>波特率<br>数据位<br>校验位               | AI3 0<br>1.154:502<br>1.154:502<br>1.154:502<br>1.154:502<br>1.154:502<br>1.154:502<br>1.152<br>1.92<br>1.92<br>1.92<br>1.92<br>1.92<br>1.92<br>1.92<br>1.92<br>1.92<br>1.92<br>1.92<br>1.92<br>1.92                                                                                                    | AI4 0<br>502<br>502<br>168 . 1 . 1<br>578<br>255 . 255 .<br>168 . 1 .<br>3.1.3 <u>*</u> 3 | ▲I5 0<br>高級股部<br>可NS的<br>和的<br>和<br>和<br>和<br>和<br>和<br>和<br>和<br>和<br>和<br>和<br>和<br>和<br>和                                                       | AI6     0       项     万器IP     「       う器IP     「     「       「     「     「       う器IP     「     「       「     「     「       う     「     「       う     「     「       う     「     「       う     「     「       う     「     「       う     「     「       う     「     」       う     「     」       う     「     」       う     「     」       う     「     」       う     」     」       ご     」     」       ご     」     」 | AI7 0 AI4<br>AI7 0 AI4<br>AI7 0 AI4<br>AI2<br>AI2<br>AI2<br>AI2<br>AI2<br>AI2<br>AI2<br>AI2<br>AI2<br>AI2                                                                                             | 3 0<br>· 4<br>· 4<br>· (秒)<br>(秒)<br>(分)<br>· (分)                              |
| AI输入<br>查询AI状态 AI1 0<br>报告<br>TCP Client Connect<br>TCP Client connect<br>TCP Client connect<br>TCP Client Connect<br>TCP Client Connect<br>CP Client Connect<br>2<br>2<br>2<br>2<br>2<br>2<br>2<br>2<br>2<br>2<br>2<br>3<br>4<br>4<br>5<br>5<br>5<br>5<br>5<br>5<br>5<br>5<br>5<br>5<br>5<br>5<br>5                                                                                                    | AI2 0<br>ed to 192.168.1<br>ting 192.168.1<br>ed to 192.168.<br>IP模式<br>IP地址<br>端口<br>工作模式<br>子网掩码<br>网关<br>目的IP或域名<br>目的端口<br>串口设置<br>波特率<br>数据位<br>校验位<br>停止位         | AI3 0<br>1.154 : 5<br>.154:502<br>1.154 : 5<br>1.154 : 5<br>1.92 .<br>502<br>TCP 服:<br>255 .<br>192 .<br>192 .                                                                                               | AI4 0<br>502<br>502<br>168 . 1 . 1<br>588<br>255 . 255 .<br>168 . 1 .<br>3.1.3 ★1         | ▲II5 0<br>高级选考<br>54<br>54<br>54<br>1<br>1<br>地IP<br>「 启用<br>「 启用<br>「 启用<br>「 合規規<br>の<br>数据句                                                     | AI6 0<br>项<br>予器IP<br>式<br>び<br>时时间 6<br>1<br>1<br>1<br>1<br>1<br>1<br>1<br>1<br>1<br>1<br>1<br>1<br>1                                                                                                    | AI7       0       AI4         8       .8       .4         力态           0           230       .90       .76         每隔       300          海線送项          1300                                           | · 4<br>· 4<br>· 1<br>· 1<br>· AS<br>· (秒)<br>· (分)                             |
| AI输入<br>查询AI状态 AI1 0<br>报告<br>TCP Client Connect<br>TCP Client Connect<br>TCP Client Connect<br>CP Client Connect<br>CP                                                                                                    | AI2 0<br>ed to 192.168.<br>ting 192.168.1<br>ed to 192.168.                                                                                                    | AI3 0<br>1.154:502<br>1.154:502<br>1.154:502<br>1.154:502<br>1.154:502<br>1.92<br>502<br>TCP R;<br>255<br>192<br>192<br>192<br>192<br>192<br>192<br>192<br>192                                                                                                    | AI4 0<br>502<br>502<br>168 . 1 .1<br>578<br>255 .255 .<br>168 . 1 .<br>3.1.3 ▲3           | ▲II5 0<br>高級銀彩<br>DNS的後期<br>54<br>1<br>1<br>地IP<br>「 启用用<br>「 合見規<br>数据<br>2<br>2<br>3<br>3<br>3<br>3<br>3<br>3<br>3<br>3<br>3<br>3<br>3<br>3<br>3 | AI6 0<br>项器IP<br>项子式<br>文子式<br>文子式<br>文子式<br>文目时时间<br>1<br>1<br>1<br>1<br>1<br>1<br>1<br>1<br>1<br>1<br>1<br>1<br>1<br>1<br>1<br>1<br>1<br>1<br>1                                                                                                    | AI7       0       AI4         8       .8       .4         h志          odbus_TCP       协议         0          22          00          230       .90       .76         每隔       300         改 每隔       5 | 30<br>· 4<br>· (秒)<br>· 1<br>· AS<br>· (秒)<br>· (分)<br>· (分)<br>· (字寸<br>· (毫寸 |

3. 高级参数的介绍

| 高级设置              |         |                | X            |
|-------------------|---------|----------------|--------------|
| 固件版本:<br>设备地址:    | Ve<br>1 |                | <br>设置<br>取消 |
| 波特率:              | 2400 -  | <b>你不</b> 4.月\ |              |
| 启用叫王动上报:          | 0       | ₩:召,1:是)       |              |
| AI1主动上报:          | 0       | (0~65535ms)    | (0表示不启用)     |
| AI2 <u>主动上</u> 报: | 0       | (0~65535ms)    | (0表示不启用)     |
|                   |         |                |              |

**固件版本:**表示远程 IO 软件的版本

设备地址:表示远程 IO 的地址,可以修改

波特率:表示远程 10485 接口的波特率

启用 DI 主动上报: 当选择为1时, DI 主动上报, 0不上报

**DI 上报地址:** 这个功能是实现 DI 控制 DO 的,当启用 DI 主动上报之后, DI 会控制相应的 DO。(主要应用:两个设备对联,实现 DI 控制 DO)

AI 主动上报: AI 会按照周期往上位机发送

### 4. 指令集的使用

Remote IO 软件只能简单的测试 DI DO 的状态,并不能确切地测试出 AI 的实际数据,如果需要查询 AI 的详细数值可以通过客户自己的上位机软件或者发送指令查询,下面简单描述指令查询的操作。

| 1. 网口调试 | 【工具连上我们                                                                               | 网络型 I                                                                                                    | 0 控制设备                                                                                                    | ŕ                                                                          |                                                                                                    |          |         |                        |                                                                                                    |         |                                                     |
|---------|---------------------------------------------------------------------------------------|----------------------------------------------------------------------------------------------------|----------------------------------------------------------------------------------------------------|----------------------------------------------------------------------------|----------------------------------------------------------------------------------------------------|----------|---------|------------------------|----------------------------------------------------------------------------------------------------|---------|-----------------------------------------------------|
|         | 7 内网 LYH                                                                              | 192.168.1.220                                                                                               | 502 192.168.1.                                                                                                    | 87 TCP                                                                     | Server 已建立                                                                                                    | 未设置      | 未联通     | B3CD996E               | 3 0                                                                                                    | 0       |                                                     |
|         | 设备设置                                                                                  |                                                                                                    |                                                                                                    |                                                                            | 1                                                                                                    | <b>`</b> |         | <u></u> <sup>189</sup> | 0                                                                                                    | 0 P2P设备 |                                                     |
|         | <ul> <li>设备信息<br/>虚拟串口 不使用 、</li> <li>、一、、、、、、、、、、、、、、、、、、、、、、、、、、、、、、、、、、、</li></ul> | 网络设置<br>IF模式<br>IF地址<br>工作横式<br>子网残<br>目的<br>的IF可或域名<br>目的<br>部口<br>本<br>数据<br>验<br>位<br>停止位<br>流数<br>加軟默认会 | 静态<br>192 .168 .1<br>502<br>TCP 服务器<br>255 .255 .255<br>192 .168 .1<br>192.168.1.87<br>502<br>115200 ・<br>思 ・<br>元 ・<br>元 ・<br>発 | <ul> <li>. 220</li> <li>●</li> <li>●</li> <li>▲地IF</li> <li>改密码</li> </ul> | 高级选项<br>DRS服务器IP<br>目的模式<br>转化协议<br>保活定时时间<br>● TCP&UDP调试<br>● TCP&UDP调试<br>● TCP&UDP<br>● TCP&UDP调试<br>● TCP&UDP<br>● TCP&UDP<br>● TCP&U |          | · 4 · 4 |                        | 000 字<br>: (0x04, 0x0a) ;<br>: (0x04, 0x0a) ; |         | ● 会控<br>の空間<br>文送<br>(停止<br>再空信息<br>30):502<br>単新計数 |
|         |                                                                                       |                                                                                                    |                                                                                                    |                                                                            |                                                                                                    |          |         |                        |                                                                                                    | ,       |                                                     |

2. 发送指令集查询

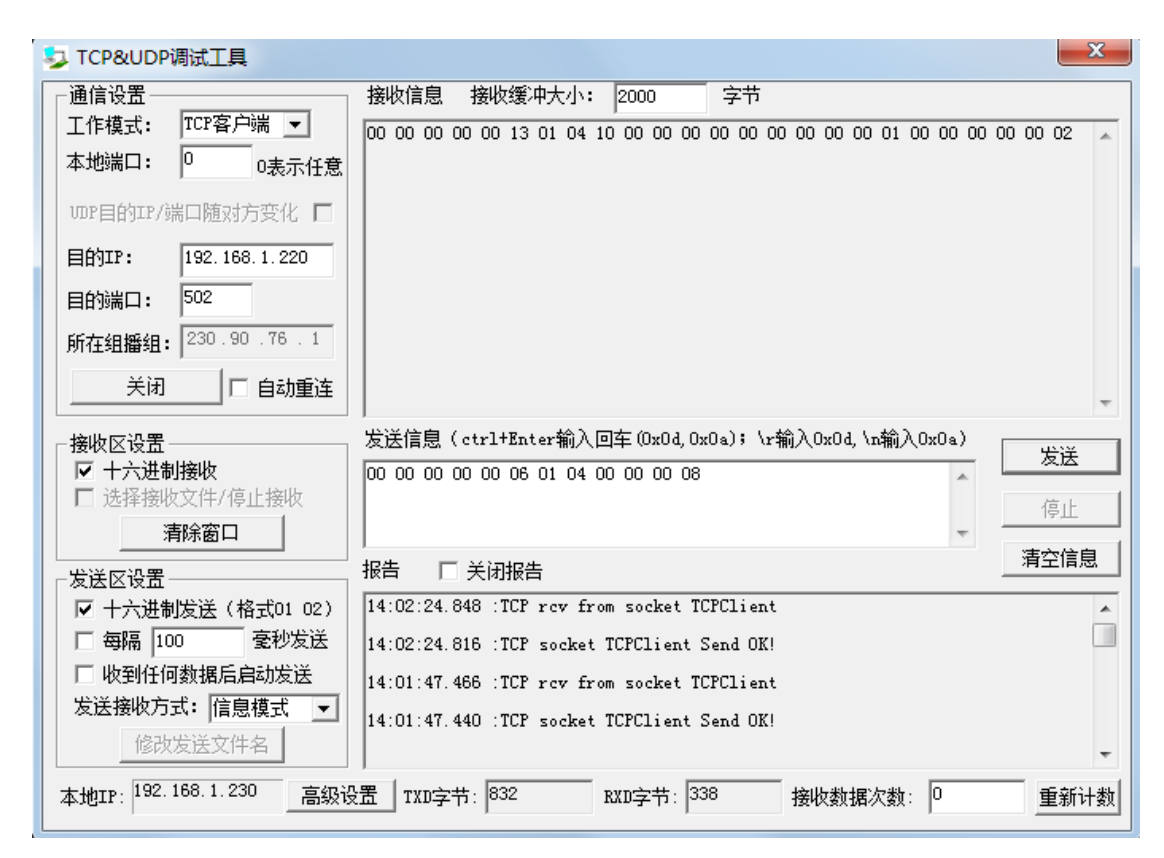

上述指令是查询 AI 的状态,接收区可查看每路 AI 的数值,具体解析可参考指令集

#### 四 常见问题

- 1. 发送指令成功,但是没有返回,检查 modebus 指令报文是否正确,报文格式, CRC 效验等
- 2. 搜索不到设备,串口号是否正确,是否同一局域网
- 3. 连不上设备,TCP未建立,检查是否同一局域网,参数配置是否一致